## KURZANLEITUNG

### Anmeldung, Auszahlung & Wetteingabe

# easyweb

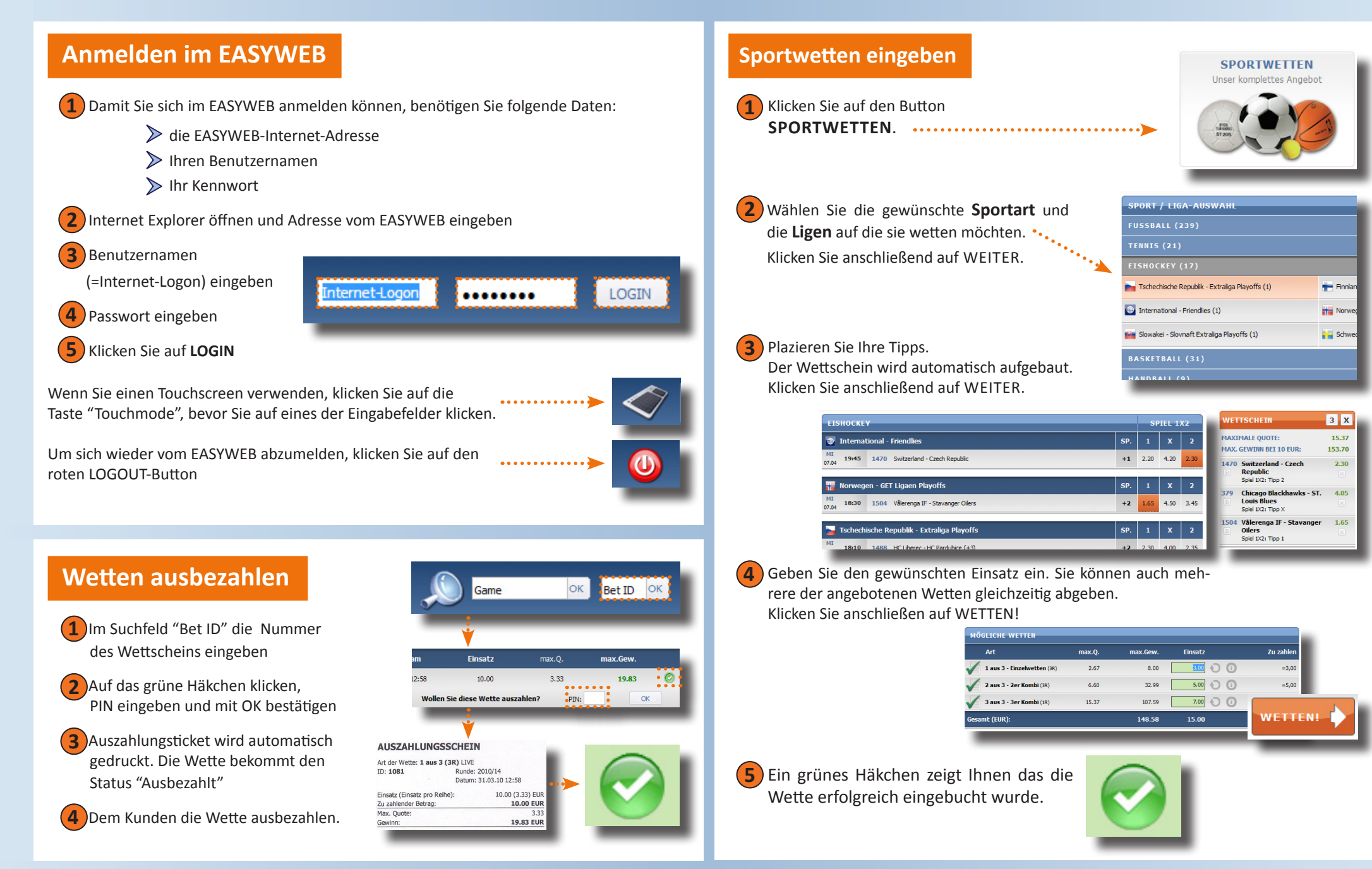

### KURZANLEITUNG

### **Quick-Modus & Livewetten**

# easyweb

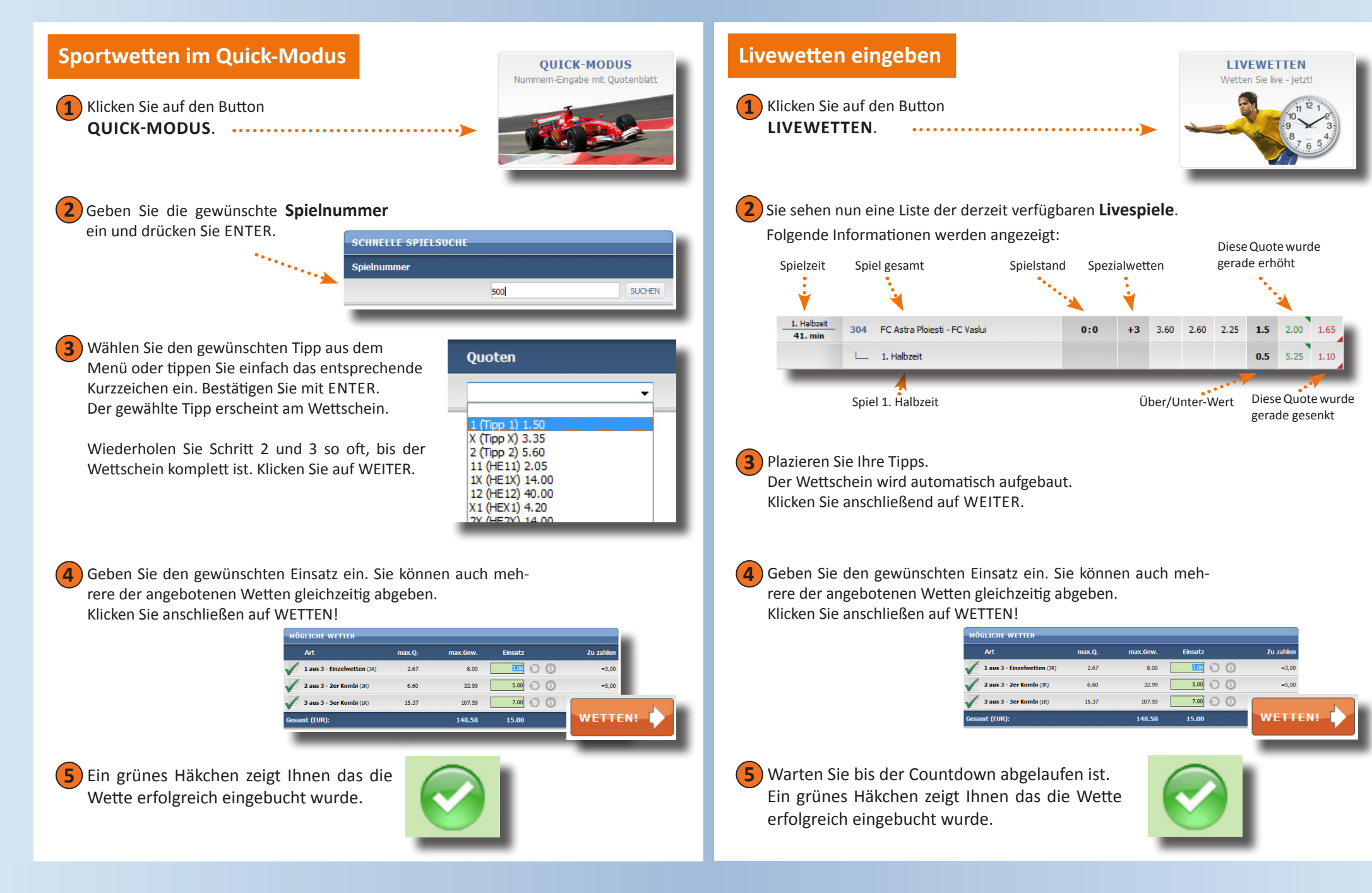